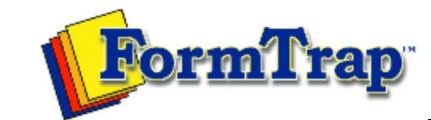

Getting Started | Working With Graphics | OMR Zones Merging Data Files | Command Line | Tuning Printers

| Getting Started                                    | Status Bar                                                                                                    | 📆 PDF version        |
|----------------------------------------------------|----------------------------------------------------------------------------------------------------|----------------------|
| The Design Workspace<br>Tool Buttons<br>Status Bar | Beneath the design workspace is the status bar showing the locations of the mouse and an objects, and selected object dimensions. | ny selected          |
| Design Workspace Setup                             |                                                                                                    | $\otimes$            |
| Scan from Image Forms                              | - · · · · · · · · · · · · · · · · · · ·                                                                                           | 💥                    |
| Response Grid                                      |                                                                                                    | 💥                    |
| Manual Timing Marks                                |                                                                                                    | 💥 🚺                  |
| "Fat" Response Shape                               | <br>                                                                                                    | 💥 🚺                  |
| Blind and Other Colors                             |                                                                                                    | 🎽                    |
|                                                    | Channel: 34 Row: 16  eft: 1792.25 top: 1393.00 (300 dpi)  eft: 1485.00 top 1387.25 width: 1685.00 height                          | :: 1627.25 (300 d; 🎵 |
|                                                    |                                                                                                    |                      |
|                                                    |                                                                                                    | Тор                  |

Disclaimer | Home | About Us | News Products | Customer Area | Free Trial | Success Stories | Contact Us

Copyright © 1995 - 2011 TCG Information Systems Pty. Ltd. All rights reserved.